# z/VSE und CICS: Hints & Tipps

Dagmar Kruse, IBM München

Heinz Peter Maassen, Lattwein GmbH

## Wie beenden Sie CICS TS?

CEMT Perform Shutdown

oder

CEMT Perform Shutdown Immediate

#### CICS TS Shutdown Programm: DFH\$SDAP

- CICS TS stellt ein ShutDown Assist Programm bereit, DFH\$SDAP (siehe: PRD1.BASE). Dieses Programm läuft im 1.Step beim Shutdown ab. DFH\$SDAP versucht CICS TS normal zu beenden. Oftmals wird dies durch Dialogprogramme (Langläufer) verhindert, die noch nicht beendet wurden. Das Programm läuft in 4 Stufen mit einer Wartezeit von 10 Sekunden ab:
- I (1) FORCE (2) FORCEPURGE
- I (3) VTAM FORCECLOSE (4) SHUTDOWN IMMEDIATE

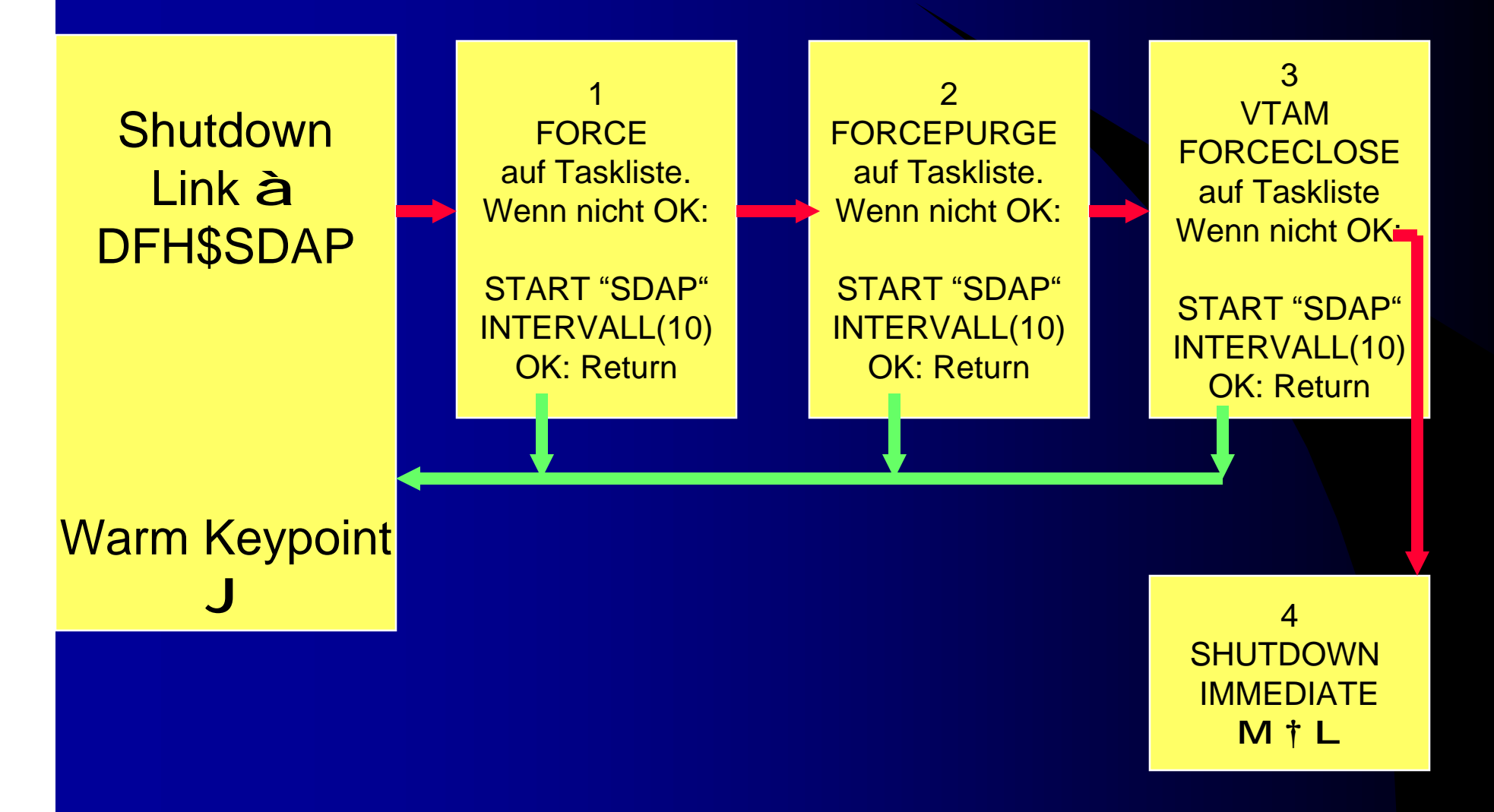

- Die laufenden Tasks werden gepurged, wenn diese mit PURGE,
   FORCEPURGE oder VTAM FORCECLOSE beendet werden und
   sollten normal über den BACKOUT laufen. Werden alle
   Transaktionen erfolgreich beendet, bevor der SHUTDOWN
   IMMEDIATE ausgeführt wird, so wird ein "Warm Keypoint" erzeugt.
- Man kann die Zeitverzögerung bei DELAY Intervall an die eigene Systemumgebung anpassen. Dem VTAM FORCECLOSE Befehl sollte ein genügend großer Zeitabschnitt definiert werden, damit dieser ausgeführt werden kann. Falls das Zeitfenster zu klein ist, wird anschließend kein Warmstart durchgeführt.

#### **CICS TS Shutdown**

- Der Source Code für dieses Beispiel wird nur für Assembler bereitgestellt. Man muss das Programm mit DFHEAP1\$ precompilieren, assemblieren und linken. Anschließend sollte das Programm über RDO definiert werden und als Transaktion SDAP eingetragen werden. Für die Transaktion SDAP sollte das SHUTDOWN Attribut als ENABLED gesetzt sein.
- I Damit das Programm DFH\$SDAP aufgerufen wird, muss ein Eintrag in der DFHPLTSD im 1. Teil eingetragen werden.

CEDA DEFINE TRANSACTION(SDAP) GROUP(SDGROUP) PROGRAM(DFH\$SDAP) TWASIZE(0) PROFILE(DFHCICST) STATUS(Enabled) TASKDATALOC(BELOW) TASKDATAKEY(USER) SHUTDOWN(ENABLED)

**CEDA DEFINE PROGRAM**(DFH\$SDAP) GROUP(SDGROUP) LANGUAGE(ASSEMBLER) RELOAD(NO) RESIDENT(NO) STATUS(ENABLED) RSL(PUBLIC) DATALOCATION(BELOW) EXECKEY(USER)

| DFHSIT oder Overwrite:       |             |                       |   |
|------------------------------|-------------|-----------------------|---|
| PLTSD=SD                     | Suffix Shut | down PLT              |   |
|                              |             |                       |   |
| DFHPLTSD                     |             |                       |   |
|                              |             |                       |   |
| DFHPLT TYPE=ENTRY,PROGRAM=D  | FHOSTAT     | CALL Statistics Print | * |
| DFHPLT TYPE=ENTRY, PROGRAM=D | FH\$SDAP    | SHUTDOWN APPLICATIONS | * |
| *                            |             |                       | * |
| * DFHPLT TYPE=ENTRY, P       | ROGRAM=DFHD | ELIM                  | * |
| *                            |             |                       | * |
|                              |             |                       |   |

- I Erweiterung f
  ür CICS Web Support.
- Im DFH\$SDAP einen weiteren Befehl einfügen zum Beenden von CICS Web Support:

#### I EXEC CICS SET TCPIPSERVICE(\*) IMMCLOSE RESP(RESP)

**I** Damit werden die Listener vom CWS gestoppt.

Neues Konzept des Basic Security Managers (BSM)

Praktische Hinweise

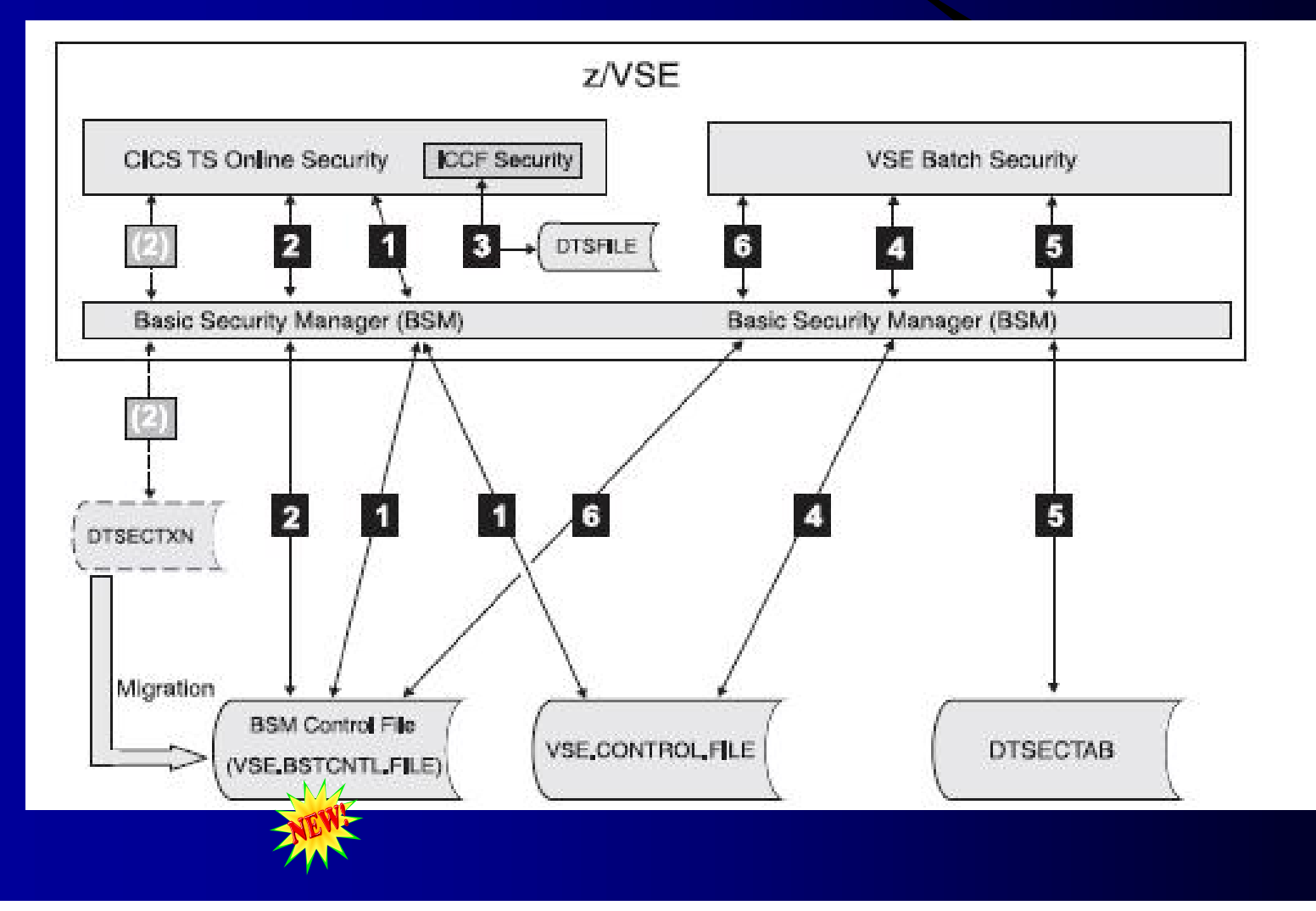

- 1. Signon to CICS TS:
  - Userid- + PWD-Check : VSE.CONTROL.FILE
     erfolgreich è BSM erstellt "user info block"
  - CICS APPLID-Check : VSE.BSTCNTL.FILE (falls Resource class "APPL" aktiv ist)

#### 2. Zugriff auf CICS-Resourcen:

 ACCESS- Check: VSE.BSTCNTL.FILE
 (Ausnahme (2), falls DTSECTXN vorhanden: Transaction-Security- Eintrag in DTSECTXN hat Vorrang)

3. VSE/ICCF: Anwendung unter CICS TS:

Eigener Security-Check: DTSFILE

4. Signon aus dem Batch:

Userid- + PWD-Check : VSE.CONTOL.FILE
erfolgreich è BSM erstellt "user info block"

5. Zugriff auf DTSECTAB-Resourcen:

ACCESS- Check: DTSECTAB

6. Batch-Zugriff auf BSTCNTL-Resourcen:

ACCESS- Check: VSE.BSTCNTL.FILE

#### mögliche Resource-Klassen (class\_name) in BSTCNTL

- I TCICSTRN
- I MCICSPPT
- I FCICSFCT
- I JCICSJCT
- I SCICSTST
- I DCICISDCT
- I ACICSPCT

- Transactions (s. DTSECTXN)
- Application programs
- Files
- Journals
- Temporary storage queues
- Transient data queues
- CICS started Transactions

- I APPL
- I FACILITY

- VTAM-Applications
- Miscellaneous resources (Spooling Files, RCF,...)

#### è Das neue Konzept ist sehr zu empfehlen:

- kann mehr Schutz bieten
- schneller als über DTSECTXN (nutzt Data Spaces)
- Transaktionen auf neues Konzept umgestellen
  - Security über DTSECTXN wird noch unterstützt (Kompatibilität)
- einfachere Wartung (z.B. auch bei VSE-Upgrades)

- DFHSIT: die Security f
  ür die gew
  ünschten Resource-Klassen auf "YES" setzen
  - SEC=YES
  - XTRAN=YES
  - XPPT=NO
  - XFCT=NO
  - XJCT=NO
  - XTST=NO
  - XDCT=NO
  - XPCT=NO

**Enables security** 

Resource Class\_name TCICSTRN Resource Class\_name MCICSPPT Resource Class\_name FCICSFCT Resource Class\_name JCICSJCT Resource Class\_name SCICSTST Resource Class\_name DCICSDCT Resource Class\_name ACICSPCT for EXEC CICS Start TransIds

- Zu schützende Resource muss
  - in einer Resource Class definiert sein
  - Eine 'Universal Access Authority' haben:
    - NONE (default), READ, UPDATE, ALTER
  - besitzt eine Access List
- è Das ist dann das 'Resource Profile' (II-Dialog 281)

#### I Der Benutzer bekommt Zugriffsrecht:

- Über die "Access List" der Resource (II-Dialog 281)

User wird direkt dort eingetragen

oder

gehört zu einer "User Group", die dort eingetragen ist

- User in "User Group" eintragen (II-Dialog 282)

#### Adminstrator dürfen alles, sie müssen nicht explizit eingetragen werden!

- Aktivieren der gewünschten Security:
  - Änderungen müssen dem Basic Securtiy Manager (BSM) übergeben und dort aktiviert werden:
    - // EXEC BSTADMIN
      - Befehle, S. z/VSE Adminstration Guide, Kapitel 8
- Daten, wie Resource Profiles, User Groups,... werden im VSE.BSTCNTL.FILE gespeichert.

#### Was wird durch den BSM z. Z. geschützt?

r rdr, pausebg BG-0000 // PAUSE 0 exec bstadmin BG-0000 BST901A ENTER COMMAND OR END 0 status BG 0000 USER ACCESS BG 0000 ----\_ \_ \_ \_ BG 0000 USER YES BG 0000 DATASET YES BG 0000 VSELIB YES BG 0000 VSESLIB YES BG 0000 VSEMEM YES BG 0000 TCICSTRN YES BG 0000 ACICSPCT YES BG 0000 DCICSDCT YES

| ••• |      |                                                           |
|-----|------|-----------------------------------------------------------|
| BG  | 0000 | FCICSFCT YES                                              |
| BG  | 0000 | JCICSJCT YES                                              |
| BG  | 0000 | MCICSPPT YES                                              |
| BG  | 0000 | SCICSTST YES                                              |
| BG  | 0000 | APPL YES                                                  |
| BG  | 0000 | FACILITY YES                                              |
| BG  | 0000 |                                                           |
| BG  | 0000 | PASSWORD PROCESSING OPTIONS:                              |
| BG  | 0000 | 12 GENERATIONS OF PREVIOUS PASSWORDS BEING<br>MAINTAINED. |
| BG  | 0000 | AFTER 5 CONSECUTIVE UNSUCCESSFUL PASSWORD<br>ATTEMPTS,    |
| BG  | 0000 | A USERID WILL BE REVOKED.                                 |
| BG  | 0000 | PASSWORD EXPIRATION WARNING LEVEL IS 7 DAYS.              |
| BG  | 0000 | A PASSWORD CAN HAVE 3 TO 8 CHARACTERS.                    |
| BG  | 0000 |                                                           |
|     |      |                                                           |

•••

| ••• |      |                                       |   |
|-----|------|---------------------------------------|---|
| BG  | 0000 | DATA SPACE STATUS:                    |   |
| BG  | 0000 | CURRENT DATA SPACE SIZE IS 960K.      |   |
| BG  | 0000 | USAGE OF DATA SPACE STORAGE IS 18%.   |   |
| BG  | 0000 | DATA PART SIZE IS 170K.               |   |
| BG  | 0000 | SIZE OF PREVIOUS DATA SPACE WAS 960   | K |
| BG  | 0000 | USAGE OF PREVIOUS DATA SPACE WAS 18%. |   |
| BG  | 0000 | DATA PART SIZE WAS 170K.              |   |
| BG  | 0000 |                                       |   |
| BG  | 0000 | BST904I RETURN CODE OF STATUS IS 00   |   |

## Transactionen im neuen Security-Konzept

#### I Altes Konzept:

 Transaktionen werden über Transaction Security Key 01 bis 64 geschützt. Benutzer müssen für diesen Key berechtigt sein.

Kontrolliert wird über die DTSECTXN.

#### Neues Konzept:

- Transaktionen müssen in der Resource-Klasse TCICSTRN definiert sein:
  - Universal Access Authority (Default: NONE)
  - Benutzer-Zuordnung über Access-Liste:
    - Direkt oder über User Groups
    - Nicht Adminstratoren ("Sie d
      ürfen alles")
- Kontrolliert wird über die VSE.BSTCNTL.FILE.

#### Transactionen im neuen Security-Konzept

#### Nach der Migration ins neue Konzept:

- Die User Groups GROUP01 GROUP64 entsprechen diesen Transaction Security Keys 01 - 64.
  - GROUP01 enthält alle Benutzer die zum ehemaligen Transaktions-Schlüssel 01 zugelassen waren (außer Administratoren, z.B. PROG, OPER, CICSUSER und \$SRV).
- Es können neue Gruppen erstellt werden, es ist aber ratsam die Guppen GROUP01-GROUP64 zu behalten.

#### Migration der Transaktionen ins neue Security-Konzept

- 1. Umwandlung der Transaction Security Keys in User Groups und Zuordnung der bestehenden Userids:
  - II-Dialog 2.1.1: PF6 Groups drücken
  - → erzeugt BSTADMIN-JOB in PUN-Queue (allen User-Einträgen), Inhalt evtl. anpassen, muss von Ihnen gestartet werden

#### 2. Danach Migration der Transaction Security Einträge

- II-Dialog 2.8.5: 1 auswählen
  - → BSTADMIN-Job läuft und danach wird DTSECTXN umbenannt und gelöscht.

User Groups sind in der Access Liste eingetragen

**3.** Danach nur noch II-Dialog 2.8.1.1 für die Transaction Security benutzen!

Reihenfolge Schritt 1 vor Schritt 2 zwingend notwendig!!! ( steht ausführlich im z/VSE Administration 3.1.1, Chapter 8)

#### Migration zum neuen Security-Konzept ab z/VSE 3.1.1

#### Hier der generierte Job:

| // - | JOB IES | STBGRI    |             |           |          |         |        |      |
|------|---------|-----------|-------------|-----------|----------|---------|--------|------|
| * C  | REATED  | BY IESXS  | PR FROM IE  | SCNTL     | DATE:    | 03/24/0 | 7      |      |
| //   | EXEC B  | STADMIN   |             |           |          |         |        |      |
| * A  | DD TRAI | NSEC CLAS | S MIGRATIO  | N GROUPS  | IN CASE  | NOT EXI | ST     |      |
| AD   | DGROUP  | GROUP01   | DATA('T     | RANSEC CL | ASS MIGE | RAT')   |        |      |
| AD   | DGROUP  | GROUP02   | DATA('T     | RANSEC CL | ASS MIGH | RAT')   |        |      |
|      |         |           |             |           |          |         |        |      |
| AD   | DGROUP  | GROUP64   | DATA('T     | RANSEC CL | ASS MIGH | RAT')   |        |      |
| * (  | CONNEC  | I NON ADM | IIN USERS T | O THE GRO | UPS      |         |        |      |
| *    | \$LPR   | IS SY     | STEM ADMIN  | ISTRATOR. | NOT CON  | NECTED  | TO ANY | GROU |
| C    | ONNECT  | GROUP01   | \$SRV       |           |          |         |        |      |
| C    | ONNECT  | GROUP60   | \$SRV       |           |          |         |        |      |
| C    | ONNECT  | GROUP61   | \$SRV       |           |          |         |        |      |
| C    | ONNECT  | GROUP62   | \$SRV       |           |          |         |        |      |
| C    | ONNECT  | GROUP63   | \$SRV       |           |          |         |        |      |
| C    | ONNECT  | GROUP64   | \$SRV       |           |          |         |        |      |
|      |         |           |             |           |          |         |        |      |

Ρ

• • • •

#### Migration zum neuen Security-Konzept ab z/VSE 3.1.1

| COMPLET | GIGOT OT  |                   |
|---------|-----------|-------------------|
| CONNECT | GROUP02   | LATTW             |
| CONNECT | GROUP03   | LATTW             |
| CONNECT | GROUP04   | LATTW             |
| CONNECT | GROUP05   | LATTW             |
| CONNECT | GROUP06   | LATTW             |
| CONNECT | GROUP64   | LWSN              |
| * MAAS  | IS SYST   | TEM ADMINISTRATOR |
| CONNECT | GROUP01   | OPER              |
| CONNECT | GROUP60   | OPER              |
| CONNECT | GROUP61   | OPER              |
| CONNECT | GROUP62   | OPER              |
| CONNECT | GROUP63   | OPER              |
| CONNECT | GROUP64   | OPER              |
| CONNECT | GROUP60   | VERW              |
| CONNECT | GROUP61   | VERW              |
| CONNECT | GROUP62   | VERW              |
| CONNECT | GROUP63   | VERW              |
| CONNECT | GROUP64   | VERW              |
| PERFORM | DATASPACE | REFRESH           |
|         |           |                   |

 $T.\Delta TTW$ 

CONNECT CROID01

/\*

#### Security-Konzept - Literatur

- ı z/VSE Planning 3.1.1, 4.1.0
- z/VSE Administration 3.1.1, 4.1.0 (ist ausführlicher)
- I CICS TS Security Guide (SC33-1942-03)
- I RACROUTE documentation as part of the VSE Collection on
  - DVD, SK3T-8348
  - CDROM, SK2T-0060
- VSE Security documentation from Internet
  - http://www-1.ibm.com/servers/eserver/zseries/zvse/documentation/security.html

# **CICS TS Security**

#### alter II-Dialog 2.8 war (vor z/VSE 3.1.1):

TAS\$SECF DEFINE TRANSACTION SECURITY: SPECIFY FILTER

Enter the required data and press ENTER.

Press ENTER to list all security entries.

Specify the prefix of the CICS transaction names or the CICS region you want to be listed and press the ENTER key.

 TRANSID.....
 \_\_\_\_\_
 Enter the full transaction name or

 1 - 3 prefix characters, e.g. AB for
 all transactions starting with AB.

 CICS REGION.....
 \_\_\_\_\_
 Enter the CICS region.

# CICS TS Security ab z/VSE 3.1.1 I Dialog 2.8 zeigt jetzt:

IESADMSL.IESEBSEC

#### SECURITY MAINTENANCE

Enter the number of your selection and press the ENTER key:

- 1 BSM Resource Profile Maintenance
- 2 BSM Group Maintenance
- 3 BSM Security Rebuild
- 4 Maintain Certificate User ID List
- 5 Define Transaction Security

PF1=HELP

3=END

4=RETURN

6 = ESCAPE(U)

9=Escape(m)

# CICS TS Security ab z/VSE 3.1.1 II-Dialog 2.8.5 ist für DTSECTXN:

TAS\$SEC4

MIGRATE SECURITY ENTRIES

Enter the required data and press ENTER.

The security concept of the Basic Security Manager (BSM) has changed. You are recommended to migrate your entries and use the dialog Maintain Security Profiles.

The **DTSECTXN** table as used by this dialog can still be used in parallel to the new BSM control file.

MIGRATE..... 2

Do you want to migrate the transaction security entries? Enter 1 for YES. Enter 2 to proceed with the Define Transaction Security dialog.

Der alte Dialog erscheint.

# CICS TS Security ab z/VSE 3.1.1 Nach der Migration zeigt II-Dialog 2.8.5:

TAS\$SEC5

RECREATE SECURITY ENTRIES

Enter the required data and press ENTER.

You have migrated all transaction security definitions to the new BSM control file.

Now you are recommended to leave this dialog by pressing the PF3 key and to use the dialog Maintain Security Profiles.

If you decide to use this dialog based on DTSECTXN, you can proceed with an empty table by pressing Enter.

and 1 for YES.

I II Dialog 2.8 (SECURITY MAINTENANCE):

- 1 BSM Resource Profile Maintenance
- 2 BSM Group Maintenance
- 3 BSM Security Rebuild
- 4 Maintain Certificate User ID List
- 5 Define Transaction Security

| PF1=HELP | 3=END    | 4=RETURN | 6=ESCAPE(U) |
|----------|----------|----------|-------------|
|          | 9=Escape | (m)      |             |

I II Dialog 2.8.1 hat folgende Auswahl:

- 1 Maintain Transaction Profiles
- 2 Maintain PCT Profiles
- 3 Maintain DCT Profiles
- 4 Maintain FCT Profiles
- 5 Maintain JCT Profiles
- 6 Maintain PPT Profiles
- 7 Maintain TST Profiles
- 8 Maintain APPL Profiles
- 9 Maintain FACILITY Profiles

#### Verwalten der Transaktion Profile:

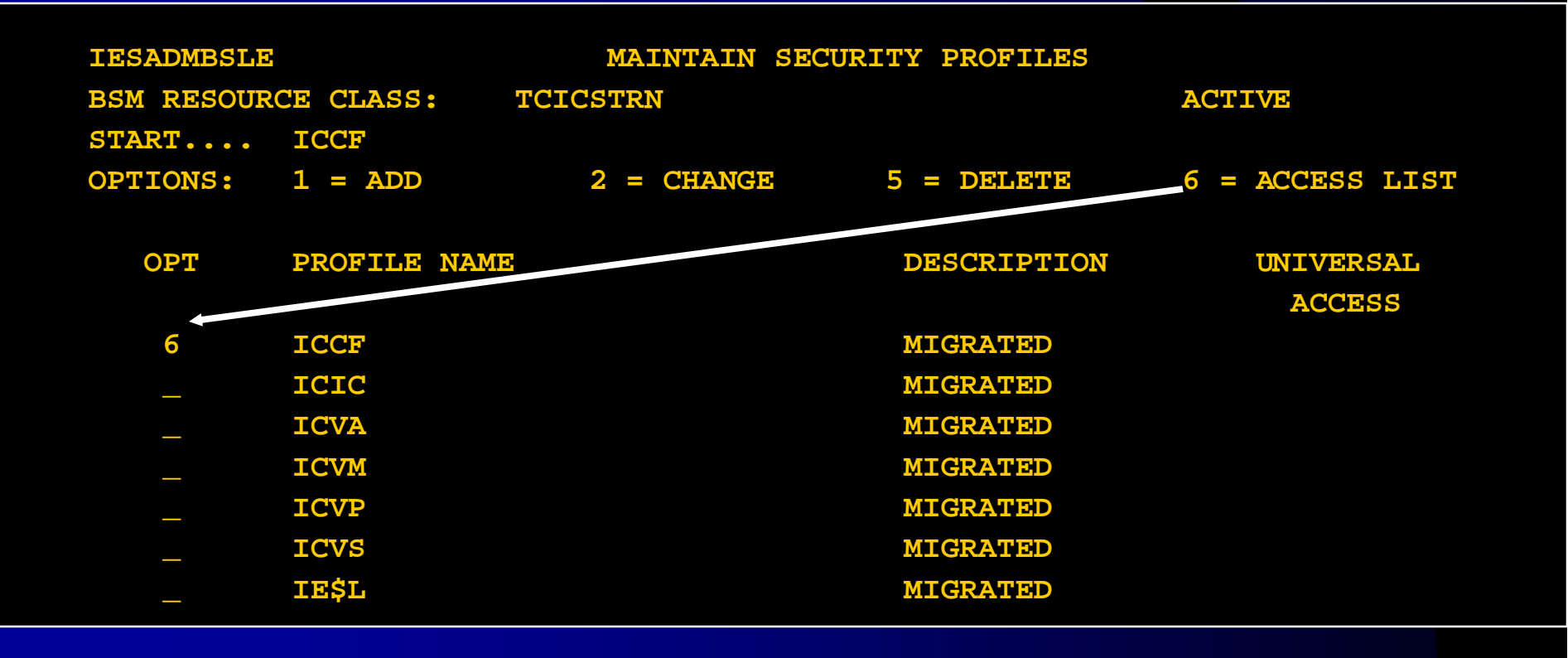

Mit Auswahl 6 kann man die Gruppen / User Liste zu einer Transaktion anzeigen.

| IESADMBSLA          | MAINTAIN ACCES | S LIST                     |       |
|---------------------|----------------|----------------------------|-------|
| BSM CLASS: TCICSTRN | PROFILE: ICCF  |                            |       |
| START               |                | NUMBER OF ENTRIES ON LIST: | 00001 |
| OPTIONS: 1 = ADD    | 2 = CHANGE     | 5 = DELETE                 |       |
| OPT NAME ACC        |                |                            |       |
| 1 GROUP01 2         |                |                            |       |

#### I Transaktions Profile: Add User oder Gruppe.

| IESADMBSAA    | MAINTAIN | ACCESS      | LIST        |                                  |
|---------------|----------|-------------|-------------|----------------------------------|
| BSM CLASS:    | TCICSTRN | PROFILE:    | ICCF        |                                  |
| Add Userid or | Groupid: |             |             |                                  |
| NAME          | GROUI    | P <b>61</b> | User        | id or Groupid                    |
| ACCESS        | 2        |             | (_:<br>2=Re | =None,<br>ad, 3=Update, 4=Alter) |

II Dialog 2.8 zeigt uns die Auswahl zur Benutzer-Gruppenverwaltung:

- 1 BSM Resource Profile Maintenance
- 2 BSM Group Maintenance
- 3 BSM Security Rebuild
- 4 Maintain Certificate User ID List
- 5 Define Transaction Security

I Im II Dialog 2.8.2 werden alle Gruppen angezeigt. Hier nur diejenigen, die Benutzer definiert haben.

| OPTIONS: | 1 = ADD    | 2 = CHANGE          | 5 = DELETE<br>USERID | 6 = USER LIST |
|----------|------------|---------------------|----------------------|---------------|
| OPT      | GROUP NAME | DESCRIPTION         | CONNECTED?           |               |
| _        | CI31TEST   | CICSTEST Group      |                      |               |
| 6        | GROUP01    | TRANSEC CLASS MIGRA | Г                    |               |
|          | GROUP02    | TRANSEC CLASS MIGRA | Г                    |               |
| _        | GROUP61    | TRANSEC CLASS MIGRA | Г                    |               |
| _        | GROUP62    | TRANSEC CLASS MIGRA | Г                    |               |
|          | GROUP63    | TRANSEC CLASS MIGRA | Г                    |               |
| _        | GROUP64    | TRANSEC CLASS MIGRA | Г                    |               |
| _        | PROG       | Programmer          |                      |               |
| _        | SYST       | System Group        |                      |               |

Mit Auswahl - 6 sehen wird die Gruppenliste, Benutzer können hinzugefügt oder gelöscht werden.

| START<br>OPTIONS: | 1 = ADD  | 5 = DELETE |
|-------------------|----------|------------|
| OPT               | USERID   |            |
| _                 | BELL     |            |
| _                 | CICSUSER |            |
| _                 | HOER     |            |
| _                 | LWHD     |            |
| _                 | LWSN     |            |
| _                 | MAAS     |            |
| _                 | OPER     |            |
| _                 | PRIC     |            |
|                   | PRIN     |            |
|                   | SYSA     |            |

II Dialog 2.8.2 - 6 – 1 Hinzufügen eines Benutzers:

Connect Userid to group:

GROUP NAME..... GROUP01

USERID..... BEL2

Group name

4 - 8 characters

II Dialog 2.8.2: In welchen Gruppen ist die Userid "DAGO" enthalten?

| IESADMBSI  | LG         | MAINTAIN SEC       | URITY PROFILES |
|------------|------------|--------------------|----------------|
| BSM RESOUR | RCE CLASS: | GROUP              |                |
| START      |            |                    |                |
| OPTIONS:   | 1 = ADD    | 2 = CHANGE         | 5 = DELETE     |
|            |            |                    | USERID         |
| OPT        | GROUP NAME | DESCRIPTION        | CONNECTED?     |
|            |            |                    | DAGO           |
| _          | CIDBDCGR   | a0006cil           |                |
| _          | CIPRODGR   | a0006ci2           | *              |
| _          | GROUP01    | TRANSEC CLASS MIGR | AT *           |
| _          | GROUP02    | TRANSEC CLASS MIGR | AT             |
| _          | GROUP03    | TRANSEC CLASS MIGR | AT             |
| _          | GROUP04    | TRANSEC CLASS MIGR | AT             |
|            | GROUP05    | TRANSEC CLASS MIGR | AT             |

#### I II Dialog 2.8.3 Aktivieren der Security-Definitionen geht auch mit CEMT PER Security

Enter the number of your selection and press the ENTER key:

- 1 BSM Resource Profile Maintenance
- 2 BSM Group Maintenance
- 3 BSM Security Rebuild
- 4 Maintain Certificate User ID List
- 5 Define Transaction Security

SECURITY INFORMATION WAS SUCCESSFULLY REBUILT.

- Verwenden Sie RCF ?
- Dann müssen im z/VSE 3.1.1
- die PTFs UK14161 (in z/VSE 3.1.2 enthalten) und UK19662\* installiert sein.
- Danach muss in der ICCF Library 59 das Skeleton SKRCFSEC ausgeführt werden, um die Security für RCF zu definieren.

\* PreReqs: UK14212 (in z/VSE3.1.2 enthalten), UK18593

\* \$\$ JOB JNM=SKRCFSEC,DISP=D,CLASS=0

// JOB SKRCFSEC SECURITY SETUP CICS RCF

// DLBL BSTCNTL, 'VSE.BSTCNTL.FILE', VSAM, CAT=VSESPUC

// EXEC BSTADMIN

\* INITIAL FACLITIES FOR REPORT CONTROLLER

ADD FACILITY DFHRCF.RSLPU UACC(NONE)

ADD FACILITY DFHRCF.RSL01 UACC(NONE) ( bis - PRSL24) PERMIT FACILITY DFHRCF.RSLPU ID(GROUP01)ACCESS(UPDATE) PERMIT FACILITY DFHRCF.RSL01 ID(GROUP01)ACCESS(UPDATE) ADD FACILITY DFHRCF.BRSLPU UACC(NONE) ADD FACILITY DFHRCF.BRSL01 UACC(NONE) (bis - PRSL24) PERMIT FACILITY DFHRCF.BRSLPU ID(GROUP01) ACCESS(UPDATE) PERMIT FACILITY DFHRCF.BRSL01 ID(GROUP01) ACCESS(UPDATE)

ADD FACILITY DFHRCF.PRSLPU UACC(NONE) ADD FACILITY DFHRCF.PRSL01 UACC(NONE) (bis - PRSL24) PERMIT FACILITY DFHRCF.PRSLPU ID(GROUP01) ACCESS(UPDATE) PERMIT FACILITY DFHRCF.PRSL01 ID(GROUP01) ACCESS(UPDATE) /\*

\* REBUILD THE DATASPACE

// EXEC BSTADMIN

PERFORM DATASPACE REFRESH

/\*

/&

Diese PTFs sind auch zu installieren, wenn man eigene Programme hat die mit EXEC CICS ...

I SPOOLOPEN/ SPOOLREADSPOOLWRITE/ SPOOLCLOSE

arbeiten.

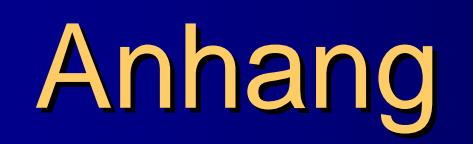

- I // EXEC BSTADMIN
- Commands:
  - ADD AD class-name profile-name
    - I [GEN|NOGEN] [UACC(uacc)]
    - [DATA('installation-data')]
  - CHANGE|CH class-name profile-name [GEN|NOGEN] [UACC(uacc)]
    - I [DATA('installation-data')]
  - DELETE | DE class-name profile-name
    - I [GEN|NOGEN]

I Commands:

- PERMIT|PE
  - class-name profile-name [GEN|NOGEN]
  - ID(name)
  - ACCESS(access)|DELETE
- ADDGROUP|AG group
  - [DATA('installation-data')]
- CHNGROUP|CG group
  - [DATA('installation-data')]
- DELGROUP|DG group
- CONNECT|CO group user-id

#### Commands:

- REMOVE|RE group user-id
- LIST|LI class-name profile-name|\*
   [GEN|NOGEN]
- LISTG|LG group-name|\*
- LISTU|LU user-id
- PERFORM|PF [CLASS(class-name) | ACTIVE|INACTIVE] |

- // EXEC BSTADMIN
  Commands:
   [DATASPACE REFRESH|SIZE(nK|nM)]
  - I [PASSWORD [HISTORY|NOHISTORY]
  - I [LENGTH(minimum-pw-length)]
  - I [REVOKE(number-invalidpws)|NOREVOKE]
  - [WARNING(days-before-pw-expires)]
  - I NOWARNING]]
  - STATUS|ST

```
* $$ JOB JNM=SKRCFSEC,DISP=D,CLASS=0
```

```
// JOB SKRCFSEC SECURITY SETUP CICS RCF
```

```
// DLBL BSTCNTL,'VSE.BSTCNTL.FILE',,VSAM,CAT=VSESPUC
```

```
// EXEC BSTADMIN
```

```
* Add Generic Transaction ABC and associate GROUP03
```

ADD TCICSTRN ABC GEN

PERMIT TCICSTRN ABC GEN ID(GROUP03) ACCESS(READ)

/\*

```
* REBUILD THE DATASPACE
```

```
// EXEC BSTADMIN
```

```
PERFORM DATASPACE REFRESH
```

/\*

/&

\* \$\$ EOJ